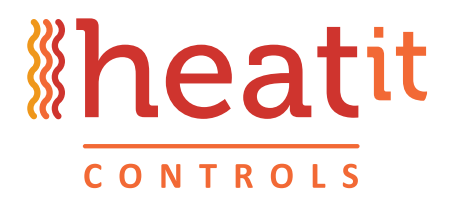

## HEATIT Z-TRM2fx

Manual

## Thermostat

## Update with PC Controller

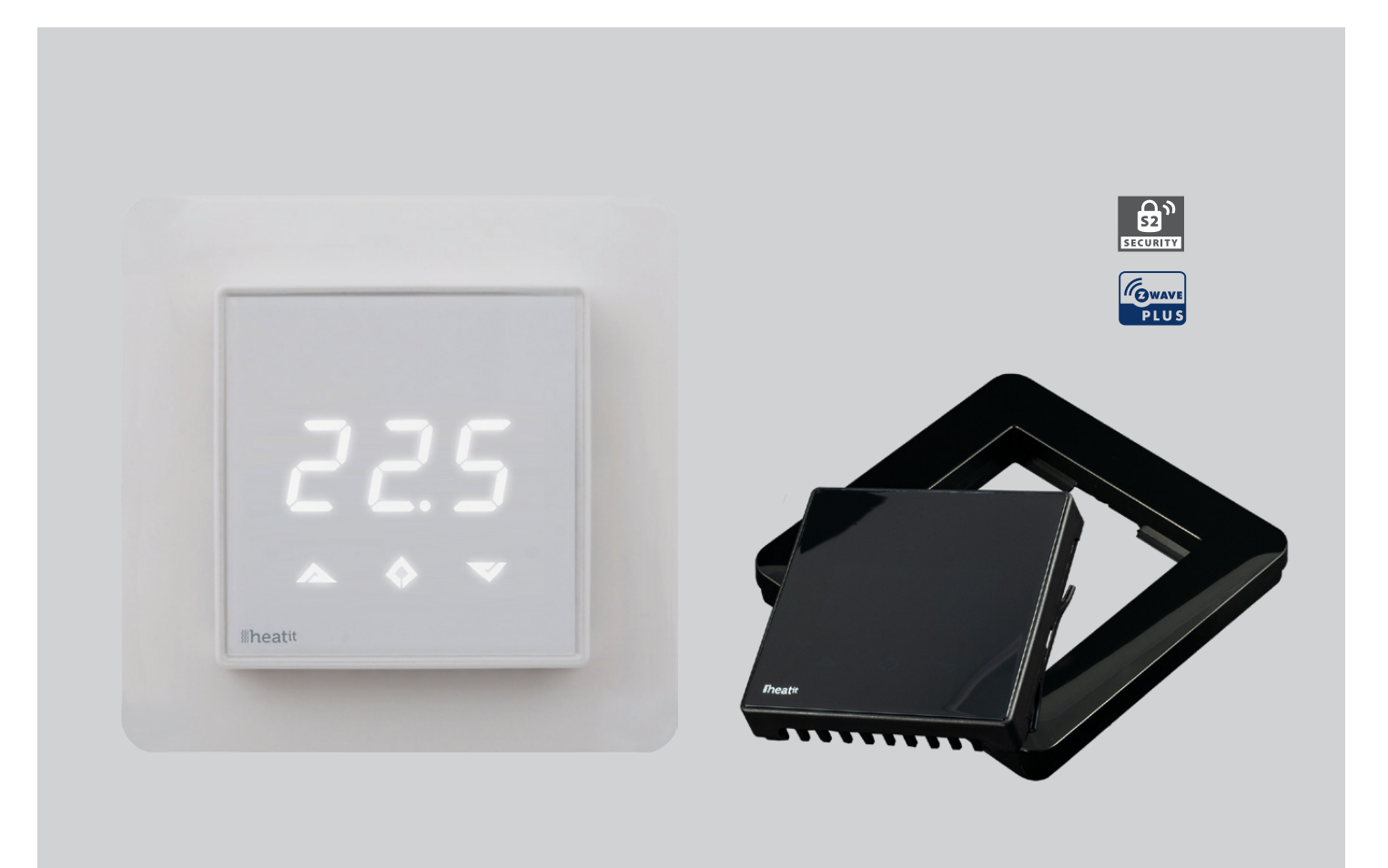

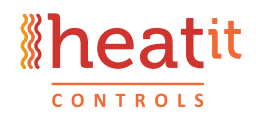

Heatit Controls AB, SE-Läkarvägen 4 454 31 BRASTAD, SWEDEN, Phone: +47 61 18 77 77 post@heatit.com – www.heatit.com

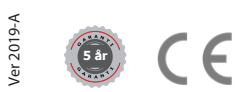

## UPDATE OF HEATIT Z-TRM2fx WITH Z-WAVE PC CONTROLLER 5x

You will need PC Controller 5 and a Z-Wave USB stick.

You must remove the thermostat from your existing Z-Wave network before you begin.

| 🐻 - Z-Wave PC Controller          |                             |                             | - 0 ×   |
|-----------------------------------|-----------------------------|-----------------------------|---------|
|                                   |                             |                             | 🌣 🏫 🖂 🗓 |
| Included nodes: 0                 |                             | OTA OTW                     |         |
| Network Management                | Controller is not connected | Firmware Update             |         |
|                                   | 13 🖏                        |                             |         |
| Command Classes Encrypt / Decrypt | Setup Route Topology Map    | Backup / Restore Parameters |         |
|                                   | →■                          |                             |         |
| ERTT Polling                      | Associations IMA Network    | UL Tool                     |         |
|                                   |                             |                             |         |
|                                   |                             |                             |         |
|                                   |                             |                             |         |
| Version 5.26                      |                             |                             |         |
|                                   |                             |                             |         |
|                                   |                             |                             |         |

Launch the program and tap the settings (gear icon) in the upper right.

| Settings                                         | ×                    |
|--------------------------------------------------|----------------------|
| Serial Port Data Sources:                        | Socket Data Sources: |
| COM3 Intel(R) Active Management Technology - SOL | Type IP Address Port |
| COM5 Seriell USB-enhet                           |                      |

|                          |              |         | Z/IP Connection | Args: |                |             |          |
|--------------------------|--------------|---------|-----------------|-------|----------------|-------------|----------|
|                          | Detect       | Refresh |                 |       | Add            | Clear All   | Discover |
| Capture communication tr | race to      |         |                 |       |                |             |          |
| Capture Folder:          |              |         |                 |       |                |             |          |
| ✓ Auto split by:         | Size, Mb: 10 | Dur     | ration, min 0   | \$    | Keep last file | s, count: 3 | \$       |
|                          |              |         |                 |       |                | ОК          | Cancel   |

Choose the right COM port for your USB stick. In the example COM5. Press OK.

You will then return to the front page. Press "Add" while starting inclusion on the thermostat.

| COM5 - Z-Wave PC Controller                                                                                                    |                                                                                                    |                                                                                                    |                            |                              |                         |               |                  | -                | ٥        | $\times$ |
|----------------------------------------------------------------------------------------------------|----------------------------------------------------------------------------------------------------|----------------------------------------------------------------------------------------------------|----------------------------|------------------------------|-------------------------|---------------|------------------|------------------|----------|----------|
| COM5 / Network managem                                                                                                    | ient                                                                                                    |                                                                                                    |                            |                              |                         |               |                  | ۵ 🗘              |          | 1        |
| Controllers 1 node(s)     I [S2] Pc Controller ✓                                                                                                    | ♦ <sup>+</sup> Add                                                                                                    | � <sup>−</sup> Remove 0 🗘                                                                                                    | * <sup>+</sup> NWI         | *-NWE                        |                         |               |                  |                  | Floating | g View   |
|                                                                                                    | Ø NOP 0 🛟                                                                                                    | ♦ ? Is Failed                                                                                                    | ♦ + Replace Failed         | ◇ <sup>-</sup> Remove Failed | I Set as SIS            |               |                  |                  |          |          |
|                                                                                                    | Node Info                                                                                                    | (v) Get Version                                                                                                    | Basic Set ON               | O Basic Set OFF              | ੴ <sup>Wakeup</sup> 5 ≎ | Switch All ON | O Switch All OFF | ≓ Start Basic Te | st       |          |
|                                                                                                    | 🖌 Node Settings                                                                                                    |                                                                                                    |                            |                              |                         |               |                  |                  |          |          |
|                                                                                                    | Classic 🔻 4 Lear                                                                                                    | n Mode 🗙 Res                                                                                                    | et 🛈 Sen                   | d Node Info 🕥 Set            | Node Info 🖨 Shit        | ft 🗮 Upo      | iate 🖉 Mp        | an Table         |          |          |
| IS2] Pc Controller<br>→ Capability: 93<br>→ Security: 16<br>→ Properties1: 01                                                                                                    | <ul> <li>Id: 1</li> <li>Home Id: F8 (</li> <li>Network Role</li> <li>DSK: 34080-6</li> <li>Source: COM</li> <li>Z-Wave librai</li> <li>Z-Wave lovia</li> <li>Z-Wave devia</li> <li>Z-Wave devia</li> <li>Z-Wave devia</li> <li>Z-Wave devia</li> </ul> | 0E 59 90<br>2: RealPrimary<br>51449-35120-42836-2<br>15<br>15<br>15<br>15<br>15<br>15<br>15<br>15<br>15<br>15<br>15<br>15<br>15 | 9835-32220-46142-6;<br>.95 | 3322                         |                         |               |                  |                  |          |          |
| Basic Device Class: 02 - STATIC_CONTROLL     Generic Device Class: 02 - STATIC_CONTROL     Specific Device Class: 01 - PC_CONTROLLE     Command Classes:     Eas 56 - ZWAVEPLUS_INFO     Eas 66 - VERSION     Eas 66 - VERSION     Eas 72 - MANUFACTURE_SPECIFIC     Eas 73 - POWERLEVEL |                                                                                                    |                                                                                                    |                            |                              |                         |               |                  |                  |          |          |
|                                                                                                    |                                                                                                    |                                                                                                    |                            |                              |                         |               |                  |                  |          | :=       |

The thermostat is added. If you have questions about Secure inclusion press "Cancel".

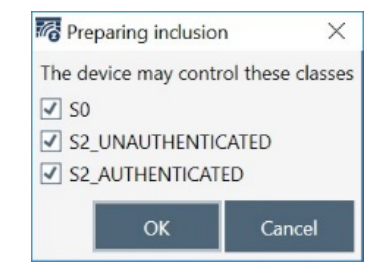

The thermostat is then added. See left field. "Thermostat General V2".

| COM5 - Z-Wave PC Controller                                                                                                    |                                                                                                    | – Ø ×           |
|----------------------------------------------------------------------------------------------------|----------------------------------------------------------------------------------------------------|-----------------|
| COM5 / Network manager                                                                                                    | nent                                                                                                    | 🌣 🏫 🖂 🗓         |
| Id     Type     IL     QO     IV <ul> <li>Controllers 1 node(s)</li> <li>IS2) Pc Controller</li> <li>Slaves 1 node(s), 4 endpoint(s)</li> <li>Thermostat General V2</li> <li>Q</li> <li>Hermostat General V2</li> <li>A eRouting Sensor Multilev</li> <li>Q.4</li> <li>Apower Switch Binary</li> <li>V</li> </ul> |                                                                                                    | ☐ Floating View |
| IS2 1[S2] Pc Controller  I[S2] Pc Controller  I[S2] Pc Controller  Comparise: 0  Properties: 01  Generic Device Class: 02 - STATIC_CONTROLL  Generic Device Class: 02 - STATIC_CONTROLL  Generic Device Class: 01 - PC_CONTROLLE  GE SE - ZWAVEPLUS_INFO  GE 32 - MANUFACTURE_SPECIFIC  GE 73 - POWERLEVEL        | Classic       4 Learn Mode       ★ Reset       ③ Send Node Info       S Shift       E Update       Ø N <ul> <li>✓ Id: 1</li> <li>→ Home Id: F8 0E 59 90</li> <li>→ Network Role: RealPrimary</li> <li>→ DSX: 34080-61449-35120-42835-32220-46142-63322.</li> <li>→ Source: COM5</li> <li>✓ Z-Wave Ibrary: ControllerStaticLib</li> <li>✓ Z-Wave device chip: ZW0500</li> <li>✓ Z-Wave device chip: ZW0500</li> <li>✓ Z-Wave device chip: ZW050</li> <li>✓ Libraries</li> <li>✓ Libraries</li> <li>✓ Libraries</li> <li>✓ Libraries</li> <li>✓ Libraries</li> <li>✓ Libraries</li> <li>✓ Send Node Info</li> <li>✓ Send Node Info</li> <li>✓</li></ul> | Apan Table      |
|                                                                                                    |                                                                                                    |                 |

Press the "house" in the upper left and then select "OTA" Over The Air update.

| 🐻 - Z-Wave PC Controller                      |                               |                 | -   | 0 × |
|-----------------------------------------------|-------------------------------|-----------------|-----|-----|
|                                               |                               |                 | ۵ 🖈 | 2   |
| Included nodes: 0                             | not connected                 | OTW             |     |     |
| Network Management                            | Firmware Update               | Firmware Update |     |     |
| III 🗬 🗗                                       | NVM                           |                 |     |     |
| Command Classes Encrypt / Decrypt Setup Route | Topology Map Backup / Restore | Parameters      |     |     |
| <b>≓</b> →■                                   | ☑>                            |                 |     |     |
| ERTT Polling Associations                     | IMA Network UL Tool           |                 |     |     |
|                                               |                               |                 |     |     |
|                                               |                               |                 |     |     |
|                                               |                               |                 |     |     |
|                                               |                               |                 |     |     |
| Version 5.26                                  |                               |                 |     |     |
|                                               |                               |                 |     | 這   |
|                                               |                               |                 |     |     |

Select "Thermostat General V2" and press "Get".

Under the "Firmware Update" field, browse to the .otz file. Select "Firmware Targets" and hit "Update".

| COM5 - Z-Wave PC Controller                                                                                                    |                                                                                                    |    | - | ٥ | $\times$ |
|----------------------------------------------------------------------------------------------------|----------------------------------------------------------------------------------------------------|----|---|---|----------|
| COM5 / Firmware Update                                                                                                    |                                                                                                    | \$ | ♠ |   | 1        |
| Id Type IL OO IV                                                                                                    |                                                                                                    | _  |   |   |          |
| Controllers 1 node(s)     I [S2] Pc Controller     Slaves 1 node(s), 4 empoint(s)     Thermostat General V2     4     Thermostat General V2     4     Saves 1 noturing Sensor Multilev     4     4     A subware Swirth Risman     4                                                                                                    | Command Class Version: 4 Get Manufacturer ID: 01 98 Firmware ID: 03 02 Firmware Version: 3.04 Checksum: C3 D0 Firmware Ledite                                                                                                    |    |   |   |          |
|                                                                                                    | File: C\Users\mats\Desktop\Z-Therm2_EU_3_05.otz Add padding to firmware update file (ota and .hex files only), StartAddress: 0x00 Firmware Targets: Firmware Iargets: Firmware Id: 03.02 Target: 1 - Firmware Id: 03.02 Fragment Size: 40 Checksum: 1E.FF |    |   |   |          |
| IE 2 Thermostat General V2                                                                                                    | Update     Activation:       Status:                                                                                                    |    |   |   |          |
| Capability: D3     Security: 9C     Security: 9C     Security: 9C     Generic Device Class: 04 - ROUTING_SLAVE     Generic Device Class: 08 - THERMOSTAT_C     Section: Device Class: 08 - THERMOSTAT_C     Command Classes:     Ga 5E - ZWAVEPLUS_INFO     Ga 85 - ASSOCIATION     Ga 85 - ASSOCIATION     Ga 8E - MULTI CHANNEL ASSOCIATION |                                                                                                    |    |   |   |          |
|                                                                                                    |                                                                                                    |    |   |   |          |

The file starts to transfer. The progress is shown at the bottom. It takes between 5 and 10 minutes.

| COM5 - Z-Wave PC Controller                                                                                                    |                                                                                                    | - | - 0     | × |
|----------------------------------------------------------------------------------------------------|----------------------------------------------------------------------------------------------------|---|---------|---|
| COM5 / Firmware Update                                                                                                    |                                                                                                    |   | \land 🛛 | 9 |
| Id     Type     IL     QO     IV <ul> <li>Controllers 1 node(s)</li> <li>IS21 PC Controller</li> <li>Slaves 1 node(s), 4 endpoint(s)</li> <li>Thermostat General V2</li> <li>Thermostat General V2</li></ul> | Corrent Firmware Command Class Version: 4 Get Manufacturer ID: 01 9B Firmware ID: 03 02 Firmware ID: 03 02 Firmware Update Firmware Update File: C\User\matk\Desktrop\Z-Therm2_EU_3_0.5.otz Add padding to firmware update file (ot aan d.hex files only), StartAddress: 0x00 Firmware Id: 03 02 Firmware Id: 03 02 Firmware Id: 03 02 Fraget: 0 - Firmware Id: 03 02 Fraget: 0 - Firmware ID: 03 02 Fraget: 0 - Firmware ID: 03 02 Fraget: 0 - Firmware ID: 03 02 Fraget: |   |         | - |
|                                                                                                    | Target: 1 - Firmware Id: 00 00<br>Checksum: IF BF<br>Activation:<br>Status: Valid combination=FF                                                                                                    |   |         |   |
| Please wait until the OIA Hirrware Opdate complete<br>packet# 94 of 2292 written                                                                                                    | ND                                                                                                    | _ | Abort   |   |

When the transfer is complete it says "success". Then press the house again and select "Included nodes".

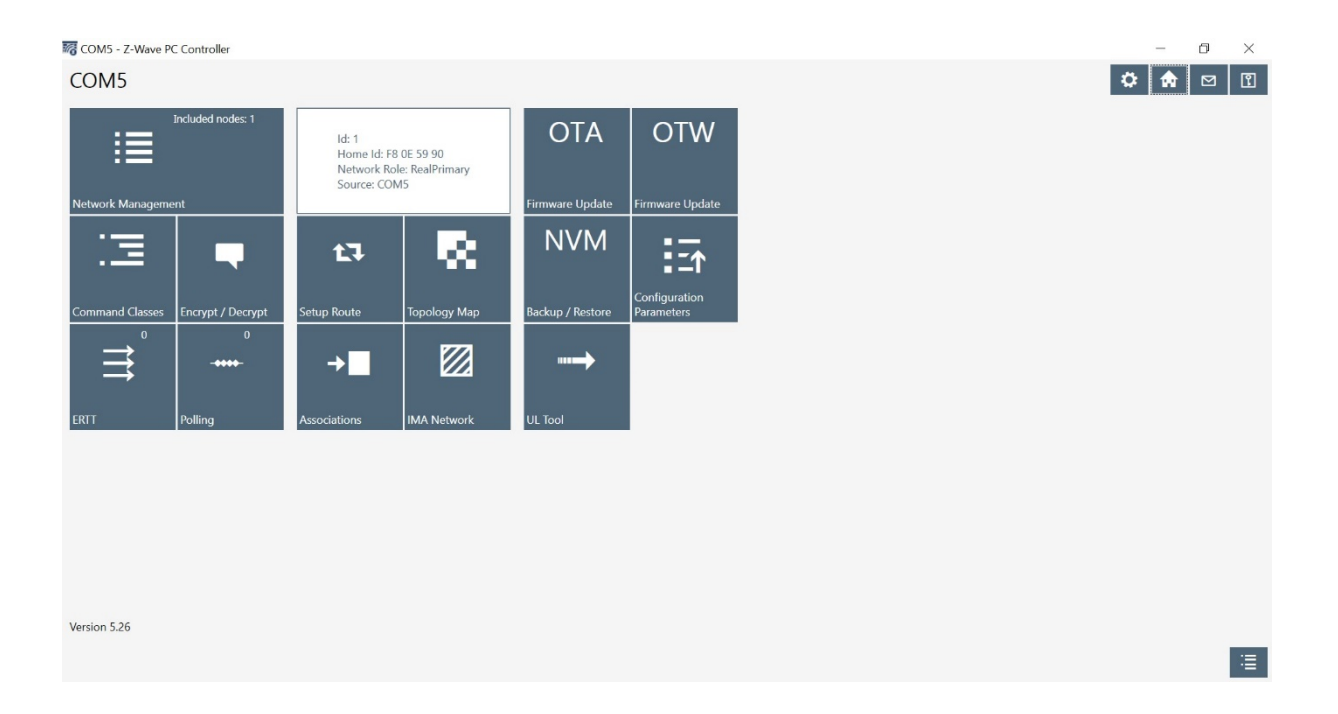

Then press "Remove" and start exclusion on the thermostat.

| COM5 - Z-Wave PC Controller                                                                                                    |                                                                                                    | – 0 ×                                                                                              |
|----------------------------------------------------------------------------------------------------|----------------------------------------------------------------------------------------------------|----------------------------------------------------------------------------------------------------|
| COM5 / Network managen                                                                                                    | nent                                                                                                    | 🗘 🔂 🖂 🗹                                                                                            |
| Id     Type     IL     QO     IV <ul> <li>Controllers 1 node(s)</li> <li>I</li> <li>[S2] PC Controller</li> <li>Slaves 1 node(s), A endpoint(s)</li> <li>Thermostat General V2</li> <li>Improve 1 and 1 and 1</li></ul> | Image: state state stat | ☐ Floating View<br>E Neighbors<br>Update<br>Switch All ON O Switch All OFF      Z Start Basic Test |
|                                                                                                    | Classic ▼ 4 Learn Mode X Reset ① Send Node Info ③ Set Node Info ■                                                                                                    | ⇒ Shift     E Update     Ø Mpan Table                                                              |
| i≣<br>I [52] Pc Controller                                                                                                    | <ul> <li>✔ Home dir 18 UE 59 90</li> <li>✔ Network Role: RealPrimary</li> <li>✔ DSK: 34080-61449-35120-42836-29835-32220-46142-63322</li> <li>✔ Source: COMS</li> <li>✔ Z-Wave library: ControllerStaticLib</li> </ul>                                                                                                    |                                                                                                    |
|                                                                                                    | <ul> <li> <i>#</i> Z-Wave device chip: ZW0500         <i>#</i> Z-Wave device firmware: Z-Wave 3.95         <i>• ‡</i> Libraries         </li> </ul>                                                                                                    |                                                                                                    |
|                                                                                                    |                                                                                                    | i≡.                                                                                                |

The thermostat is now updated!

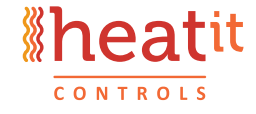

Heatit Controls AB can not be held liable for typographical errors, other errors or omittances in our information. Product specifications may change without further notice.

All electrical installations must be carried out by a licensed electrician.

The product must be installed in accordance with national building codes and our installers manual.

Heatit Controls AB, SE-Läkarvägen 4 454 31 BRASTAD, SWEDEN, Phone: +47 61 18 77 77 post@heatit.com – www.heatit.com